Mathematical Society of Japan(MSJ) ID Activation System Manual (ver. 003-en, Nov 15, 2010)

| Incorporated Association<br>Mathematical Society of<br>MSJ ID Activation System                                                                        | Japan (MSJ)                                                                                                    |
|----------------------------------------------------------------------------------------------------|----------------------------------------------------------------------------------------------------|
|                                                                                                    | Japanese HELP                                                                                                    |
| MSJ ID Activation                                                                                                    |                                                                                                    |
| MSJ ID Activation System                                                                                                    |                                                                                                    |
| MSJID Management                                                                                                    |                                                                                                    |
| Mail address OR MSJ Membership ID number                                                                                                    |                                                                                                    |
| Password OR Activation key                                                                                                    |                                                                                                    |
| cancel                                                                                                    | Forgot Password Next                                                                                                    |
| Maintained by NET ADMIN.mathsoc.jp / Contact to: inquiry.mgate@maths<br>Copyright(C) 2009- Mathematical Society of Japan<br>Application version: 0.2.0 | Online System of MSJ(MSJ-APP ser<br>https://app.mathsoc.jp/<br>Main page of MSJ Spring Meeting 20<br>http://mathsoc.jp/meeting/waseda11 |

This manual is based on the system dated on Nov. 15, 2010. You can get the latest version of manual from Top Page of MSJ-APP server https://app.mathsoc.jp/ NETADMIN at MSJ

# **MSJ ID Activation System**

- This manual is written to explain how MSJ members can activate their MSJ ID on the application server, MSJ-APP server https://app.mathsoc.jp/
- MSJ-APP server is now being constructed to offer several network services (online services) to its members. Refer to the next page to figure out what are the services.
- Your user ID and your password on the MSJ-APP server is also used to submit talks in MSJ Spring and Autumn meetings.

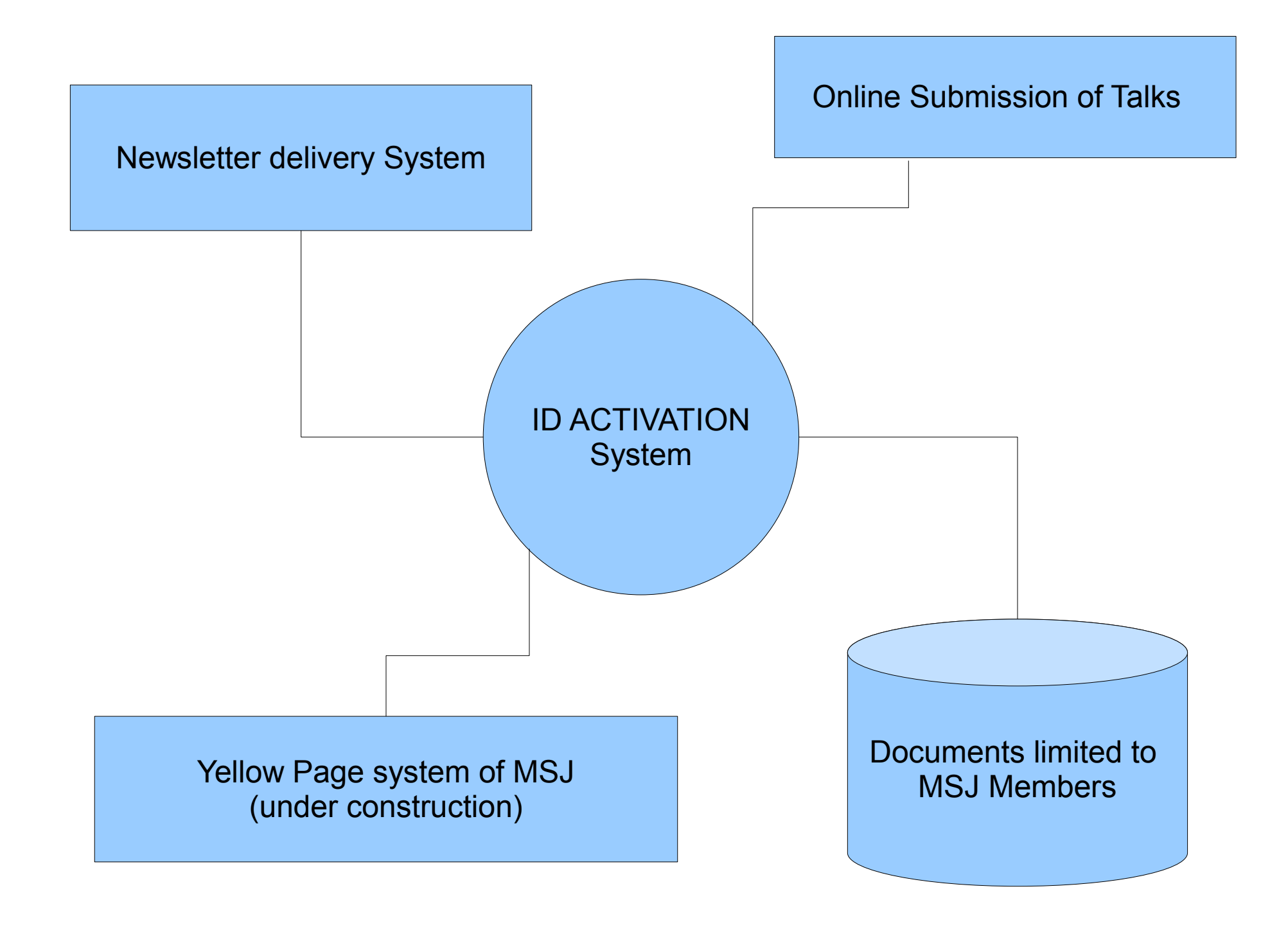

All online services of MSJ use ID and password maintained in the ID activation system.

# Procedure to activate MSJ ID (1)

- When you access to the Activation System for the first time, your membership ID number is used for ID, and your Activation Key printed on the Membership Card for password.
- When you are logged in, check your personal data loaded on the system as follows.
  - If you find something wrong in names, contact to MSJ office.
  - If your affiliation is wrong or not updated, you can correct it by yourself after ID activation, namely after setting ID mail address and password.
- Register mail address, to which APP server sends mail.
  - You can register another mail address after ID activation.
- Mail is sent to the registered address. In the mail, you find URL to which you are to access for the remaining part of the activation.

# Procedure to activate MSJ ID (2)

- When you access to the URL, you are asked to set password first. After this process, you can login with the ID mail address and with the password you have set.
  - When you make use of other online services of MSJ, the ID and the password that you have set up are to be entered.
  - Once you have registered your ID mail address and your password, you can not login anymore with the membership ID number and the Activation Key as you did in the first login.
  - In case you have forgot your password, you need your membership ID number and your Activation Key.
  - If you unregister all ID mail adresses, the password is deleted automatically. You are, in this case, to start with the activation procedure as you did in the first login.

## Access LOGIN page with URL https://app.mathsoc.jp/activation/

You may access the Japanese version of LOGIN page. Click to "English" to go to the English LOGIN page.

| <sup>社団法人</sup> 日本数学会     MSJ ID Activation System                                                                                  |                                         |
|----------------------------------------------------------------------------------------------------|-----------------------------------------|
|                                                                                                    | English HELP                            |
| 日本数学会 ID Activation                                                                                                    |                                         |
| 日本数学会 ID Activation System<br><sup>日本数学会 ID</sup> 管理                                                                                | Click "English" to go to English pages. |
| メールアドレスまたは会員番号<br>パスワードまたはアクティベーションキー                                                                                               |                                         |
| キャンセル                                                                                                    | パスワードを忘れた                               |
| 日本数学会情報システム運用委員会作成/問い合わせ先: inquiry.mgate@mathsoc.jp<br>Copyright(C)2009-Mathematical Society of Japan<br>Application version: 0.1.0 |                                         |

#### Log in to the ID Activation System.

Use your membership ID number for login ID, and your Activation Key printed on your Membership ID card for login password.

| Mathematical Society of MSJ ID Activation System                   | of Japan (MSJ)       |
|--------------------------------------------------------------------|----------------------|
|                                                                    | Japanese HELP        |
| MSJ ID Activation<br>MSJ ID Activation System<br>MSJ ID Management |                      |
| Mail address OR MSJ Membership ID number                           | 30002                |
| Password OR Activation key                                         |                      |
| cancel                                                             | Forgot Password Next |

Application version: 0.2.0

## When you have logged in for the first time, the ID activation process is explained.

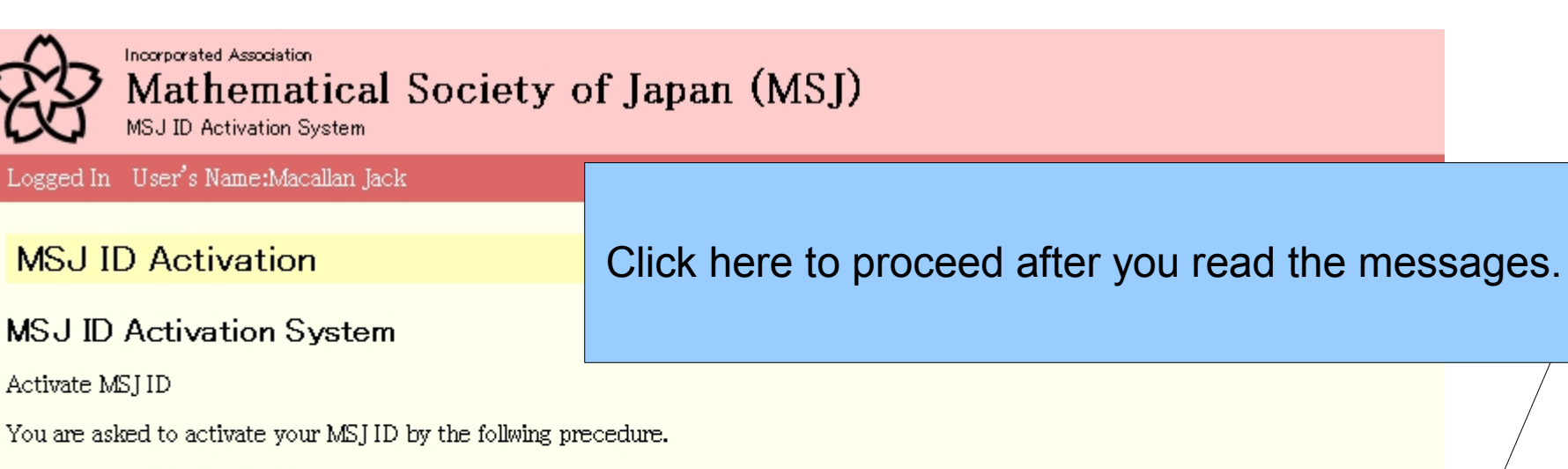

- 1. Check the following data.
  - If you find something wrong in names, contact to MSJ office.
  - If your affiliation is wrong, you can correct it by yourself after ID Activation.
- 2. Register at least one mail address, to which APP server sends e-mail.
  - You can unregister the mail address registered in ID activation process.
- 3. Mail is sent to the registered address. In the mail, you find URL to which you are to access.
- When you access to the URL, you are asked to set password first. After this process, you can login with the mail address as ID and the password.
  - To make use of other online services, you are asked to register the mail address as ID and the password for authentification,
  - Once you have registerd mail address as ID and uour password, you can not login with the membership ID number and activation key any more.
  - In case you have forgot your password, you need your membership ID number and activation key.
  - If you unregister all mail addresses, the password is deleted. You are, in this case, to login with your membership ID number and activation key.

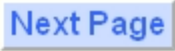

#### **STEP 1** Check your personal data preloaded on the system. If you find something wrong in names, contact to the MSJ office.

| Mathematical Society of Japan (MSJ)                                                                                                    |                                                                  |  |  |  |  |  |
|----------------------------------------------------------------------------------------------------|------------------------------------------------------------------|--|--|--|--|--|
| Logged In User's Name:Macallan Jack                                                                                                    | You find normally also your affiliation in its abbreviated form. |  |  |  |  |  |
| MSJ ID Activation                                                                                                    | , ,                                                              |  |  |  |  |  |
| MSJ ID Activation System                                                                                                    |                                                                  |  |  |  |  |  |
| Check the following data.                                                                                                    | Check the following data.                                        |  |  |  |  |  |
| → 4. Register your password -                                                                                                    | <ul> <li>→ 5. Activation procedure completed.</li> </ul>         |  |  |  |  |  |
| Member Id                                                                                                    | 30002                                                            |  |  |  |  |  |
| Name                                                                                                    | Macallan Jack                                                    |  |  |  |  |  |
| Affiliation                                                                                                    | Keio Univ., Fac. of Economics                                    |  |  |  |  |  |
|                                                                                                    | Add mail address                                                 |  |  |  |  |  |
| Maintained by NETADMIN.mathsoc.jp / Contact to: inquiry.mgate@mathsoc.jp<br>Dopyright(D)2009- Mathematical Society of Japan<br>Application version: 0.2.0 |                                                                  |  |  |  |  |  |
|                                                                                                    |                                                                  |  |  |  |  |  |

Click here to go to the next step to register your mail address used for login ID.

## STEP 2 Register your mail address for login ID

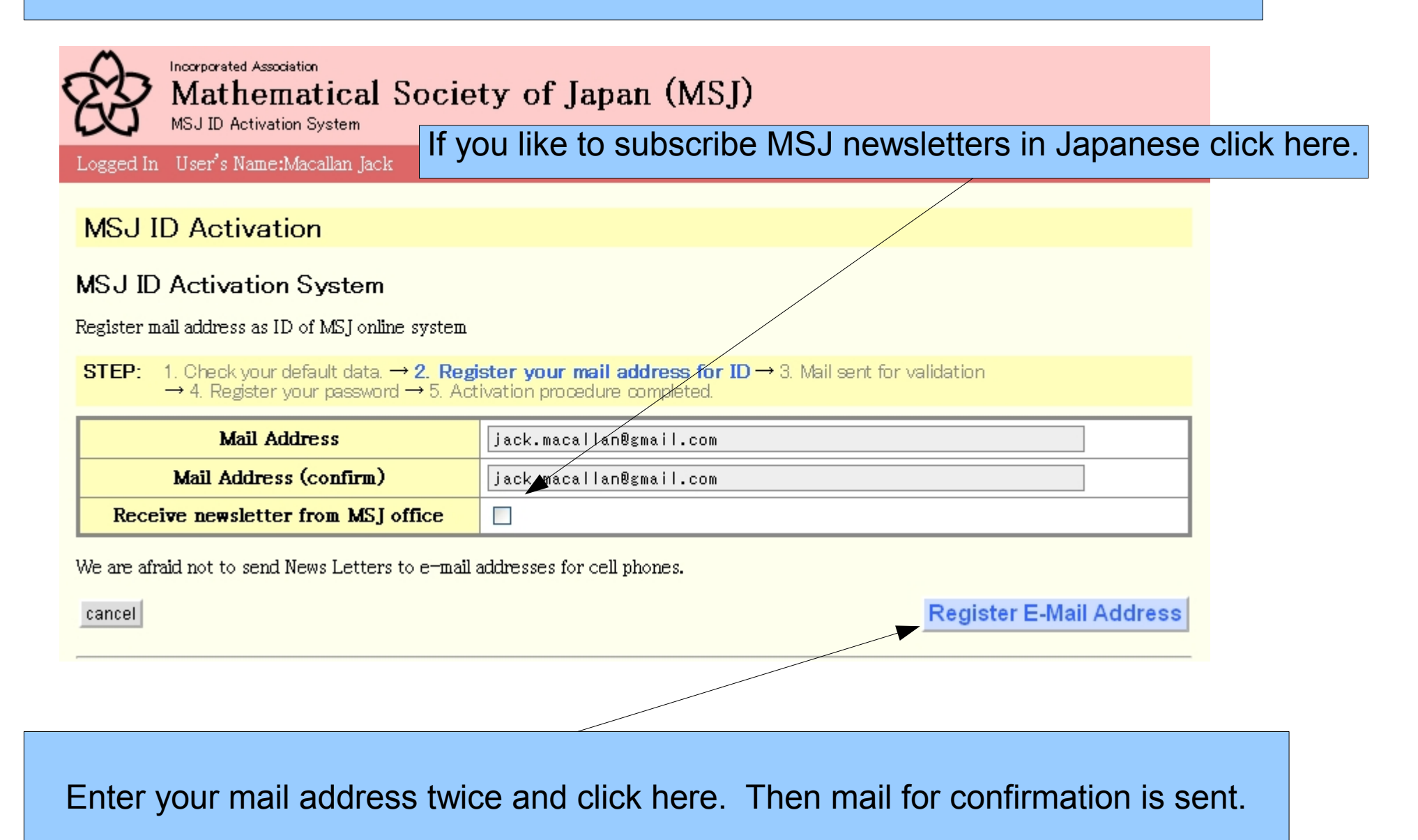

## STEP 3 Mail is sent to validate the address you entered.

| Mathematical Society of Japan (M                                                                                                    | isj)                                                                    |                   |
|----------------------------------------------------------------------------------------------------|-------------------------------------------------------------------------|-------------------|
| Logged In User's Name:Macallan Jack Click here to to access for                                                                                                    | log out and read the e-mail in whether the remained part of activation. | nich you find URL |
| MSJ ID Activation                                                                                                    |                                                                         |                   |
| MSJ ID Activation System<br>Mail is sent to the following address to activate the address as ID.                                                                                                    |                                                                         |                   |
| <ul> <li>Please logout once and continue the activation procedure indicated in the e-m</li> <li>STEP: 1. Check your default data. → 2. Register your mail address for ID</li> <li>→ 4. Register your password → 5. Activation procedure completed</li> </ul> | mail sent to the address.<br>$\rightarrow$ 3. Mail sent for validation  |                   |
| Mail Address<br>Receive newsletter from MSJ office                                                                                                    | jack.macallan@gmail.com<br>NO                                           |                   |
|                                                                                                    | Logout                                                                  |                   |
| -                                                                                                    |                                                                         |                   |
| MSJ ID Activation                                                                                                    |                                                                         |                   |
| Logout<br><u>Return to TOP PAGE</u>                                                                                                    |                                                                         |                   |

## STEP 3 Mail is sent for confirmation.

#### [MSJ] Mail Address 受信トレイ | ×

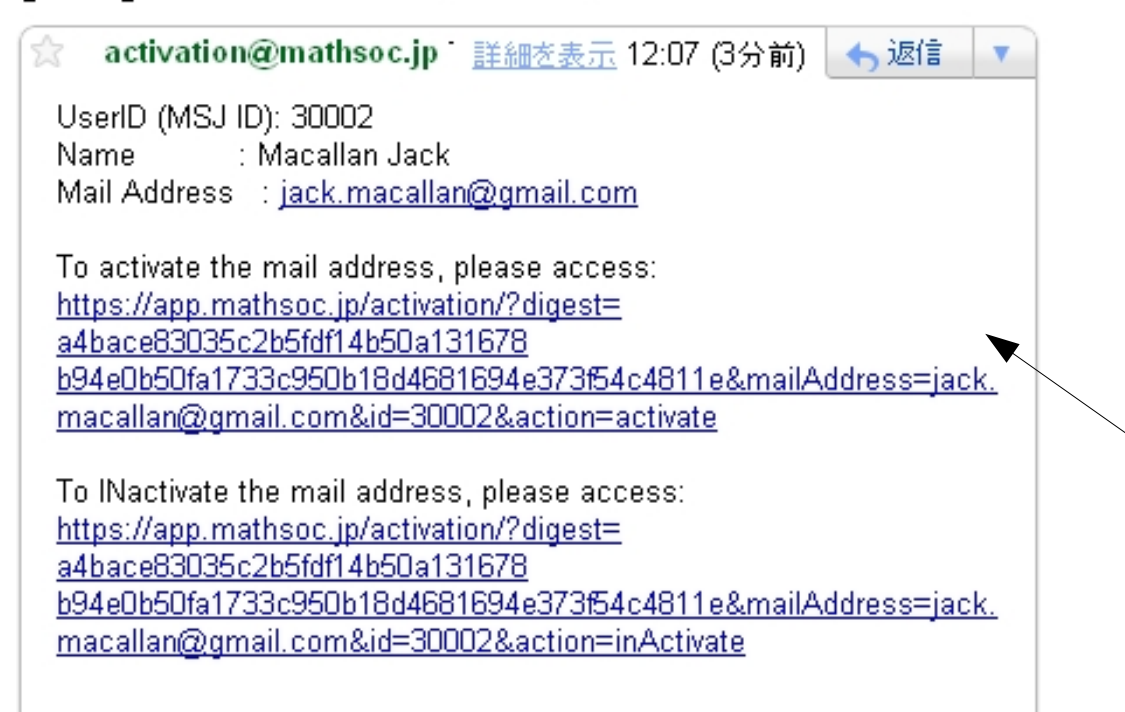

Access the URL to set up your password on the activation system.

## STEP 4 Set up your password

Enter your password twice and click here.

**MSJ ID Activation** 

MSJ ID Activation System

Set Password

STEP: 1. Check your default data. → 2. Register your mail address for ID → 3. Mail sent for validation → 4. Register your password → 5. Activation procedure completed.

| Password           |  |
|--------------------|--|
| Password (confirm) |  |

Set Password

STEP 5 Activation procedure completed

Now you can log in with your ID mail address and your password. Click here to go to LOGIN page for the ID Activation System.

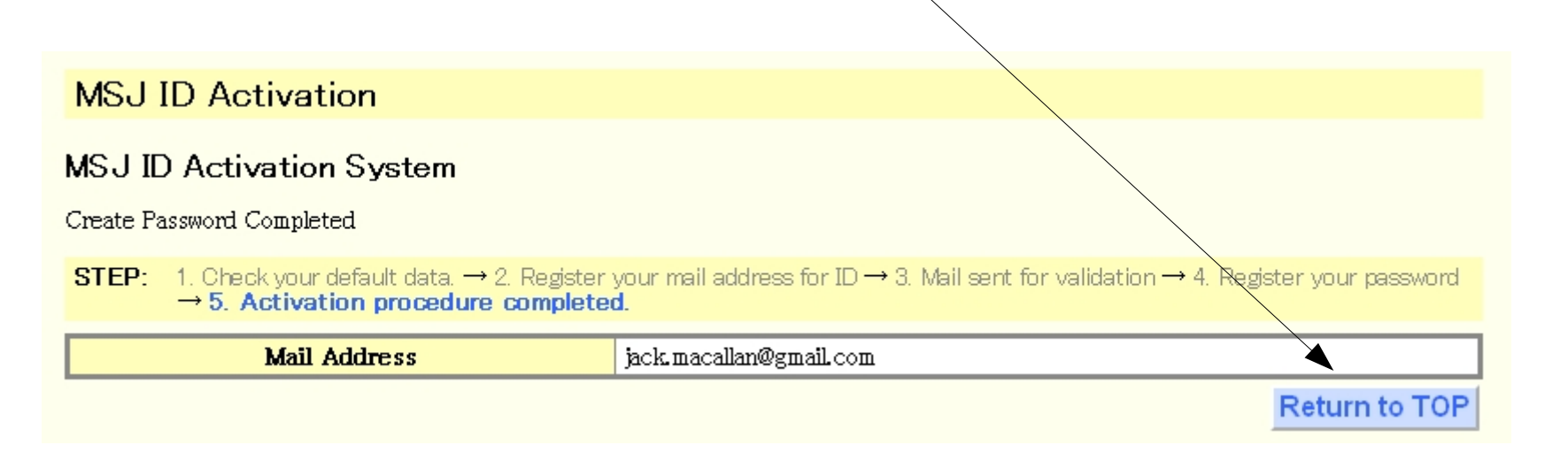

## Log in to set up your personal data in detail (optional).

#### MSJ ID Activation

#### MSJ ID Activation System

MSJID Management

| Mail addr | ess OR MSJ Membership ID number | jack.macallan@gmail.com                     |
|-----------|---------------------------------|---------------------------------------------|
| F         | assword OR Activation key       |                                             |
| cancel    |                                 | Forgot Password Next                        |
|           |                                 |                                             |
|           | Enter your ID mai               | I address and your password and click here. |

#### The top of your personal page on the ID Activation System. This form of your personal top page is called "Abbreviated form".

| MS LID Activation                                                                                                    |                                |                                                 |                              |  |  |
|----------------------------------------------------------------------------------------------------|--------------------------------|-------------------------------------------------|------------------------------|--|--|
| MOUTD ACTIVATION                                                                                                    |                                | Vou find normally you                           | r offiliation proloaded here |  |  |
| MSJ ID Activation System                                                                                                    |                                | You find normally your anniation preloaded nere |                              |  |  |
| Login Process Succeeded                                                                                                    |                                |                                                 |                              |  |  |
| Last Login Date                                                                                                    | Monday, No                     | vember 15, 2010 12:09:12 PM                     |                              |  |  |
| Last Login From                                                                                                    | 131.113.232                    | 2.184 [ 131.113.232.184 ]                       |                              |  |  |
| <ul> <li>Modify or delete ID mail address</li> <li>Registry of Affiliation and Addresses with option to set dislosure to members' search <ul> <li>To make use of other online services, you are asked to register the mail address as ID and the password for authentification.</li> <li>Once you have registerd mail address as ID and uour password, you can not login with the membership ID number and activation key any more.</li> <li>In case you have forgot your password, you need your membership ID number and activation key.</li> <li>If you unregister all mail addresses, the password is deleted. You are, in this case, to login with your membership ID number and activation key.</li> </ul> </li> </ul> |                                |                                                 |                              |  |  |
| Member Id                                                                                                    | 30002                          |                                                 |                              |  |  |
| Name                                                                                                    | Macallan Jack                  |                                                 |                              |  |  |
| Affiliation                                                                                                    | Keio Univ. , Fac. of Economics |                                                 |                              |  |  |
| Mail Address                                                                                                    | Status                         | Send News Letters                               | Searchable Adddress          |  |  |
| jack.macallan@gmail.com                                                                                                    | active NO YES                  |                                                 |                              |  |  |

Change Password

Update the information Add mail address Show information in detail

Click here to go to another personal top page called "Detailed form" to see the detailed personal information. You can find the button to modify your data there.

## The detailed form of your personal top page.

## MSJ ID ActivationMSJ ID Activation SystemClick here to modify your personal data and to set up options.

Detailed information

| Last Login Date Monday, November 15, 2010 12:09:12 PM |                                     |
|-------------------------------------------------------|-------------------------------------|
| Last Login From                                       | 131.113.232.184 [ 131.113.232.184 ] |

• You have to set LOGIN PASSWORD to use other online services.

• You have to set at least one e-mail address to use other onlie services of MSJ.

| Member Id            | 30002                                                                                                    |   |
|----------------------|----------------------------------------------------------------------------------------------------|---|
| Name                 | in Japanese: Macallan Jack (in TeX Form: Macallan Jack)<br>in English: Macallan Jack (in TeX Form: Macallan Jack)<br>Phonenic: Macallan Jack | / |
| Affiliation          | Keio University, Faculty of Economics (Keio Univ. , Fac. of Economics)                                                                       |   |
| Is searchable?       | Not Searchable                                                                                                    |   |
| Contact Address      | Not Searchable                                                                                                    |   |
| Contact Phone Number | Not Searchable                                                                                                    |   |

| Mail Address                | Status        | Send News Letters                     | Searchable Adddre       | ss        |
|-----------------------------|---------------|---------------------------------------|-------------------------|-----------|
| jack.macallan@gmail.com     | active        | NO                                    | YES                     |           |
| Access authorization Member |               |                                       |                         |           |
| Change Password Update the  | information E | ack to abbreviated information Add ma | laddress Change Attribu | utes/Mail |

#### Modify your personal data and set up several options. STEP 1 Enter the data to modify.

If you make this selector "Searchable", your mail address is

your collaborator can enter your data, such as names and

searched in Yellow Page system on MSJ-APP server. Moreover

affiliation, by entering your membership ID number when he/she

submit a talk in Spring or Autumn meeting. The Yellow page system

MSJ ID Activation

MSJ ID Activation System

Change Attributes and/or Mail Settings

STEP: 1. Enter the data to modify  $\rightarrow$  2. Check the data modified  $\rightarrow$  3. Modifed the data

| Member Id                | 30002                              |                                                                   |                                                          |                      |                        |
|--------------------------|------------------------------------|-------------------------------------------------------------------|----------------------------------------------------------|----------------------|------------------------|
| Name                     | in Japanes<br>in Englis<br>Phoneni | se: Macallan Jack (i<br>sh: Macallan Jack (i<br>ic: Macallan Jack | n TeX Form: Macallan Jack)<br>n TeX Form: Macallan Jack) |                      |                        |
| Affiliation              |                                    |                                                                   | Keio University, Faculty of Ec                           | conomics             | 🔲 Emeritus Professor 🚗 |
| <u>±</u>                 | (Abbrevia                          | ted Name of Affiliati                                             | on): Keio Univ. , Fac. of Economic                       | CS                   |                        |
| Is searchable?           | Not Sea                            | rchable 🔽 🗡                                                       |                                                          |                      |                        |
|                          |                                    |                                                                   | Followings are optional                                  |                      |                        |
| Contact Address          |                                    |                                                                   |                                                          |                      |                        |
| contact multips          | Not Sea                            | rchable 🚩                                                         |                                                          |                      |                        |
| Contract Divers Northern |                                    |                                                                   |                                                          |                      |                        |
| Contact Phone Number     | Not Sea                            | rchable 💌                                                         |                                                          |                      |                        |
| Mail Address             |                                    | Status                                                            | Send News Letters                                        | Searchable Addd      | iress                  |
| jack.macallan@gmail.com  |                                    | active 💌                                                          | Send News Letters                                        | • Searchable Address |                        |
|                          |                                    |                                                                   |                                                          |                      |                        |
| cancel                   |                                    |                                                                   |                                                          |                      | Commit                 |

is limited for use by MSJ members.

### Modify your personal data and set up several options. STEP 1 Enter the data to modify.

| MSJ ID Activation         |                                                  |                                                                                                    | You can optionally put the other personal data and make them "searchable". |                                       |                                         |                   |
|---------------------------|--------------------------------------------------|----------------------------------------------------------------------------------------------------|----------------------------------------------------------------------------|---------------------------------------|-----------------------------------------|-------------------|
| ISJ ID Activation         | System                                           |                                                                                                    |                                                                            |                                       |                                         |                   |
| hange Attributes and/or M | lail Settings                                    |                                                                                                    |                                                                            |                                       |                                         |                   |
| STEP: 1. Enter the da     | ata to modify —                                  | → 2. Check the                                                                                                    | data modified                                                              | $I \rightarrow 3$ . Modified the data |                                         |                   |
| Member Id                 | 30002                                            |                                                                                                    |                                                                            |                                       |                                         |                   |
| Name                      | in Japanese: Ma<br>in English: Ma<br>Phonenic: M | n Japanese: Macallan Jack (in TeX Form: Macallan Jack)<br>in English: Macallan Jack (in TeX Form: Macallan Jack)<br>Phonenic: Macallan Jack |                                                                            |                                       |                                         |                   |
| Affiliation               |                                                  | Keio University, Faculty of Economics                                                                                                    |                                                                            |                                       | 🗌 Emeritus Professor 👝                  |                   |
|                           | (Abbreviated N                                   | (Abbreviated Name of Affiliation): Keig Univ., Fac. of Economics                                                                            |                                                                            |                                       |                                         |                   |
| Is searchable?            | Searchable                                       | Searchable 🔽                                                                                                    |                                                                            |                                       |                                         |                   |
|                           |                                                  |                                                                                                    | Followi                                                                    | ngs are optional                      |                                         |                   |
| ~ · · · · · · ·           | 4-1-1 Hiyoshi                                    | j, yokohama 2                                                                                                    | 23-8521 Jap                                                                | ban                                   |                                         |                   |
| Contact Address           | Searchable                                       |                                                                                                    |                                                                            |                                       |                                         |                   |
|                           | +81-45-566-1                                     | 1356                                                                                                    |                                                                            | Enter tl                              | he modified da                          | ata and click her |
| Contact Phone Number      | Searchable                                       |                                                                                                    |                                                                            |                                       |                                         |                   |
|                           |                                                  |                                                                                                    |                                                                            |                                       |                                         |                   |
| Mail Address              |                                                  | Status                                                                                                    | Send                                                                       | News Letters                          | Searchable Add                          | dress             |
| jack.macallan@gmail.com   | act                                              | tive 💌                                                                                                    | 🔲 Send Ne                                                                  | ws Letters                            | <ul> <li>Searchable Adddress</li> </ul> |                   |
| cancel                    |                                                  |                                                                                                    |                                                                            |                                       |                                         | Commit            |
|                           |                                                  |                                                                                                    |                                                                            |                                       |                                         |                   |

Click to + to add another input form for affiliation.

## Modify your personal data and set up several options. STEP 2 Check the modified data. You can find it with the background color.

| MSJ ID Activation                                  |                                                                                                    |                                                        |             |  |  |
|----------------------------------------------------|----------------------------------------------------------------------------------------------------|--------------------------------------------------------|-------------|--|--|
| WSJ ID Activation System                           |                                                                                                    |                                                        |             |  |  |
| Confirm: Change Attributes and/or Mail             | Settings                                                                                                    |                                                        |             |  |  |
| STEP: 1. Enter the data to modify -                | 2. Check the                                                                                                    | <b>data modified</b> $\rightarrow$ 3. Modifed the data | a           |  |  |
| Modified data to be confirmed are highlig          | nted                                                                                                    |                                                        |             |  |  |
| Member Id                                          | 0002                                                                                                    |                                                        |             |  |  |
| Name                                               | in Japanese: Macallan Jack (in TeX Form: Macallan Jack)<br>in English: Macallan Jack (in TeX Form: Macallan Jack)<br>Phonenic: Macallan Jack |                                                        |             |  |  |
| Affiliation I                                      | Keio University, Faculty of Economics (Keio Univ. , Fac. of Economics)                                                                       |                                                        |             |  |  |
| Is searchable?                                     | Searchable                                                                                                    |                                                        |             |  |  |
| Contact Address                                    | 4-1-1 Hiyoshi, yokohama 223-8521 Japan<br>Searchable                                                                                         |                                                        |             |  |  |
| Contact Phone Number #81-45-566-1356<br>Searchable |                                                                                                    |                                                        |             |  |  |
| Mail Address                                       | Mail Address         Status         Send News Letters         Searchable Adddress                                                            |                                                        |             |  |  |
| jack.macallan@gmail.com                            | active                                                                                                    | NO                                                     | YES         |  |  |
| cancel                                             |                                                                                                    |                                                        | back Commit |  |  |
|                                                    |                                                                                                    |                                                        |             |  |  |
|                                                    |                                                                                                    |                                                        |             |  |  |

If everything is OK, click "Commit" to proceed.

## Modify your personal data and set up several options. STEP 3 Modified data

#### **MSJ ID Activation**

#### MSJ ID Activation System

Changed Attributes and/or Mail Settings

STEP: 1. Enter the data to modify  $\rightarrow$  2. Check the data modified  $\rightarrow$  3. Modifed the data

| Member Id                                                                          | 30002                                                                                                    |  |
|------------------------------------------------------------------------------------|----------------------------------------------------------------------------------------------------|--|
| Name                                                                               | in Japanese: Macallan Jack (in TeX Form: Macallan Jack)<br>in English: Macallan Jack (in TeX Form: Macallan Jack)<br>Phonenic: Macallan Jack |  |
| Affiliation Keio University, Faculty of Economics (Keio Univ. , Fac. of Economics) |                                                                                                    |  |
| Is searchable?                                                                     | Searchable                                                                                                    |  |
| Contact Address                                                                    | 4-1-1 Hiyoshi, yokohama 223-8521 Japan<br>Searchable                                                                                         |  |
| Contact Phone Number                                                               | +81-45-566-1356<br>Searchable                                                                                                    |  |

| Mail Address            | Status | Send News Letters | Searchable Adddress |
|-------------------------|--------|-------------------|---------------------|
| jack.macallan@gmail.com | active | NO                | YES                 |
|                         |        |                   | back                |

Click here to go back to the detailed form your personal top page.

## Detailed form of your personal page after having made modification.

#### MSJ ID Activation

#### MSJ ID Activation System

Detailed information

| Last Login Date | Monday, November 15, 2010 12:09:12 PM |
|-----------------|---------------------------------------|
| Last Login From | 131.113.232.184 [ 131.113.232.184 ]   |

You have to set LOGIN PASSWORD to use other online services.
You have to set at least one e-mail address to use other onlie services of MSJ.

| Member Id. 30002                                                                   |                                                                                                    |  |  |
|------------------------------------------------------------------------------------|----------------------------------------------------------------------------------------------------|--|--|
| Name                                                                               | in Japanese: Macallan Jack (in TeX Form: Macallan Jack)<br>in English: Macallan Jack (in TeX Form: Macallan Jack)<br>Phonenic: Macallan Jack |  |  |
| Affiliation Keio University, Faculty of Economics (Keio Univ. , Fac. of Economics) |                                                                                                    |  |  |
| Is searchable?                                                                     | Searchable                                                                                                    |  |  |
| Contact Address 4-1-1 Hiyoshi, yokohama 223-8521 Japan<br>Searchable               |                                                                                                    |  |  |
| Contact Phone Number                                                               | +81-45-566-1356<br>Searchable                                                                                                    |  |  |

| Mail Address            | Status | Send News Letters | Searchable Adddress |
|-------------------------|--------|-------------------|---------------------|
| jack.macallan@gmail.com | active | NO                | YES                 |

| Access authorization |                        |                                 |                  |                        |
|----------------------|------------------------|---------------------------------|------------------|------------------------|
| Member               |                        |                                 |                  |                        |
| Change Password      | Update the information | Back to abbreviated information | Add mail address | Change Attributes/Mail |

You can register another mail address for ID. If you like to do it, click here to proceed.

## Enter another mail address for login ID and click here.

| MSJ ID Activation                                                                                                    |                                                                              |
|----------------------------------------------------------------------------------------------------|------------------------------------------------------------------------------|
| MSJ ID Activation System<br>Register mail address as ID of MSJ online system                                                                    |                                                                              |
|                                                                                                    |                                                                              |
| Mail Address                                                                                                    | ntose@econ.keio.ac.jp                                                        |
| Mail Address<br>Mail Address (confirm)                                                                                                    | ntose@econ.keio.ac.jp                                                        |
| Mail Address<br>Mail Address (confirm)<br>Receive newsletter from MSJ office                                                                    | ntose@econ.keio.ac.jp                                                        |
| Mail Address         Mail Address (confirm)         Receive newsletter from MSJ office         We are afraid not to send News Letters to e-mail | ntose@econ.keio.ac.jp<br>ntose@econ.keio.ac.jp<br>addresses for cell phones. |

Mail is sent to the address you have added.

#### **MSJ ID Activation**

#### MSJ ID Activation System

Mail is sent to the following address to validate the address.

You are asked to continue the activation procedure as indicated in the e-mail.

| Mail Address                       | ntose@econ.keio.ac.jp |
|------------------------------------|-----------------------|
| Receive newsletter from MSJ office | NO                    |

Back

If you click here, you go back to the detailed form of your top page. Keep this page open until you follow the instruction in the mail as shown in the following pages. Then click to the "Back button".

### The following mail is sent. Access to the URL in the mail to validate the address.

#### [MSJ] Mail Address 受信トレイ | ×

 ☆ activation@mathsoc.jp To ntose
 詳細を表示 12:13 (3分前)
 ◆ 返信
 ▼

 UserID (MSJ ID): 30002
 Name
 : Macallan Jack

 Mail Address
 : ntose@econ.keio.ac.jp

 To activate the mail address, please access:
 https://app.mathsoc.jp/activation/?digest=176f93e9a9612da2a3cf37e30dec8f

 ecOeac4e4ffcc5df44308c6b07417681d528dc8c62&mailAddress=
 ntose@econ.keio.ac.jp&id=30002&action=activate

 To INactivate the mail address, please access:
 https://app.mathsoc.jp/activation/?digest=176f93e9a9612da2a3cf37e30dec8f

 ecOeac4e4ffcc5df44308c6b07417681d528dc8c62&mailAddress=
 ntose@econ.keio.ac.jp/activation/?digest=176f93e9a9612da2a3cf37e30dec8f

 ecOeac4e4ffcc5df44308c6b07417681d528dc8c62&mailAddress=
 ntose@econ.keio.ac.jp/activation/?digest=176f93e9a9612da2a3cf37e30dec8f

 ecOeac4e4ffcc5df44308c6b07417681d528dc8c62&mailAddress=
 ntose@econ.keio.ac.jp&id=30002&action=inActivate

When you access URL given in the mail, you go to the page given in below. The page shows that the second address is well validated.

| Mathematical Society of MSJ ID Activation System                                                                                                    | of Japan (MSJ)                                                           |
|----------------------------------------------------------------------------------------------------|--------------------------------------------------------------------------|
|                                                                                                    | Japanese                                                                 |
| MSJ ID Activation                                                                                                    |                                                                          |
| MSJ ID Activation System                                                                                                    |                                                                          |
| Activated the following mail address as your ID.                                                                                                    |                                                                          |
| Mail Address                                                                                                    | ntose@econ.keio.ac.jp                                                    |
|                                                                                                    | Return to TOP                                                            |
|                                                                                                    | If you click here, you go to the LOGIN page of the ID Activation system. |
| MSJ ID Activation<br>MSJ ID Activation System                                                                                                    |                                                                          |
| MSJID Management                                                                                                    |                                                                          |
| Mail address OR MSJ Membership ID number                                                                                                    |                                                                          |
| Password OR Activation key                                                                                                    |                                                                          |
| cancel                                                                                                    | Forgot Password Next                                                     |
| Maintained by NET ADMIN.mathsoc.jp / Contact to: inquiry.mgate@mat<br>Copyright(C) 2009 – Mathematical Society of Japan<br>Application version: 0.1.0 | hsoc.jp                                                                  |

Mathematical Society of Japan (MSJ)

MSJ ID Activation System

#### Logged In User's Name:Macallan Jack

#### ogout HELP

**MSJ ID Activation** 

After you follow the instruction in the mail, you are to click the "Back" button. Then you arrive at the personal top page in detailed form.

MSJ ID Activation System

Detailed information

| Last Login Date | Monday, November 15, 2010 12:09:12 PM |
|-----------------|---------------------------------------|
| Last Login From | 131.113.232.184 [ 131.113.232.184 ]   |

• You have to set LOGIN PASSWORD to use other online services.

• You have to set at least one e-mail address to use other onlie services of MSJ.

| Member Id                                          | 30002                                                                                                    |  |
|----------------------------------------------------|----------------------------------------------------------------------------------------------------|--|
| Name                                               | in Japanese: Macallan Jack (in TeX Form: Macallan Jack)<br>in English: Macallan Jack (in TeX Form: Macallan Jack)<br>Phonenic: Macallan Jack |  |
| Affiliation                                        | Keio University, Faculty of Economics (Keio Univ. , Fac. of Economics)                                                                       |  |
| Is searchable?                                     | Searchable                                                                                                    |  |
| Contact Address                                    | 4-1-1 Hiyoshi, yokohama 223-8521 Japan<br>Searchable                                                                                         |  |
| Contact Phone Number +81-45-566-1356<br>Searchable |                                                                                                    |  |

| Mail Address            | Status | Send News Letters | Searchable Adddress |
|-------------------------|--------|-------------------|---------------------|
| jack.macallan@gmail.com | active | NO                | YES                 |
| ntose@econ.keio.ac.jp   | active | NO                |                     |

|                 |                        | Access authorization            |                  |                        |
|-----------------|------------------------|---------------------------------|------------------|------------------------|
| Member          |                        |                                 |                  |                        |
| Change Password | Update the information | Back to abbreviated information | Add mail address | Change Attributes/Mail |

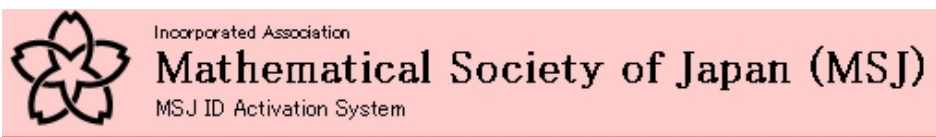

Logged In User's Name:Macallan Jack

#### MSJ ID Activation

## This "yes" means that this address is given as searched result in the yellow page system.

#### MSJ ID Activation System

Detailed information

| Last Login Date | Monday, November 15, 2010 12:09:12 PM |
|-----------------|---------------------------------------|
| Last Login From | 131.113.232.184 [ 131.113.232.184 ]   |

• You have to set LOGIN PASSWORD to use other online services.

• You have to set at least one e-mail address to use other onlie services of MSJ.

| Member Id            | 30002                                                                                                    | / |
|----------------------|----------------------------------------------------------------------------------------------------|---|
| Name                 | in Japanese: Macallan Jack (in TeX Form: Macallan Jack)<br>in English: Macallan Jack (in TeX Form: Macallan Jack)<br>Phonenic: Macallan Jack |   |
| Affiliation          | Keio University, Faculty of Economics (Keio Univ. , Fac. of Economics)                                                                       |   |
| Is searchable?       | Searchable                                                                                                    |   |
| Contact Address      | 4-1-1 Hiyoshi, yokohama 223-8521 Japan<br>Searchable                                                                                         |   |
| Contact Phone Number | +81-45-566-1356<br>Searchable                                                                                                    |   |

| Mail Address            | s Status               | Send News Letters               | Searchable Adddress                     |
|-------------------------|------------------------|---------------------------------|-----------------------------------------|
| jack.macallan@gmail.com | active                 | NO                              | YES                                     |
| ntose@econ.keio.ac.jp   | active                 | NO                              |                                         |
| Access authorization    |                        |                                 |                                         |
| Member                  |                        |                                 |                                         |
| Change Password         | Update the information | Back to abbreviated information | Add mail address Change Attributes/Mail |

Now the second address is active. You can use it for login ID.

## In case you have forgot your password, click here.

| MSJ ID Activatio                                                                                                    | 'n                                                                                                    |                                                   |    |
|----------------------------------------------------------------------------------------------------|----------------------------------------------------------------------------------------------------|---------------------------------------------------|----|
| MSJ ID Activation S                                                                                                    | System                                                                                                    |                                                   |    |
| MSJID Management                                                                                                    |                                                                                                    |                                                   |    |
| Mail address OR MSJ                                                                                                    | Membership ID number                                                                                                    |                                                   |    |
| Password OR                                                                                                    | Activation key                                                                                                    |                                                   |    |
| cancel                                                                                                    |                                                                                                    | Forgot Password Next                              |    |
|                                                                                                    |                                                                                                    |                                                   |    |
| Maintained by NET ADMIN.mathsoo<br>Copyright(C) 2009– Mathematical S<br>Application version: 0.1.0                                 | Maintained by NET ADMIN.mathsoc.jp / Contact to: inquiry.mgate@mathsoc.jp<br>Copyright(C) 2009- Mathematical Society of Japan<br>Application version: 0.1.0 |                                                   |    |
|                                                                                                    | -                                                                                                    |                                                   |    |
|                                                                                                    | Enter you                                                                                                    | a membership ID number and your Activation Key    | as |
| MSJ ID Activatio                                                                                                    | n you                                                                                                    | i did in the activation process. Then click here. |    |
| MSJ ID Activation S                                                                                                    | System                                                                                                    |                                                   |    |
| Forgot Password?                                                                                                    |                                                                                                    |                                                   |    |
| Please enter your MSJ membership ID number and Activation Key                                                                      |                                                                                                    |                                                   |    |
| STEP: 1. Enter your MSJ membership ID number and Activation Key → 2. Choose mail address → 3. Mail sent to the mail address chosen |                                                                                                    |                                                   |    |
| Member Id                                                                                                    | 30002                                                                                                    |                                                   |    |
| Activation Key                                                                                                    |                                                                                                    |                                                   |    |
| cancel                                                                                                    |                                                                                                    | Next                                              |    |

### Chose a mail address you have registered.

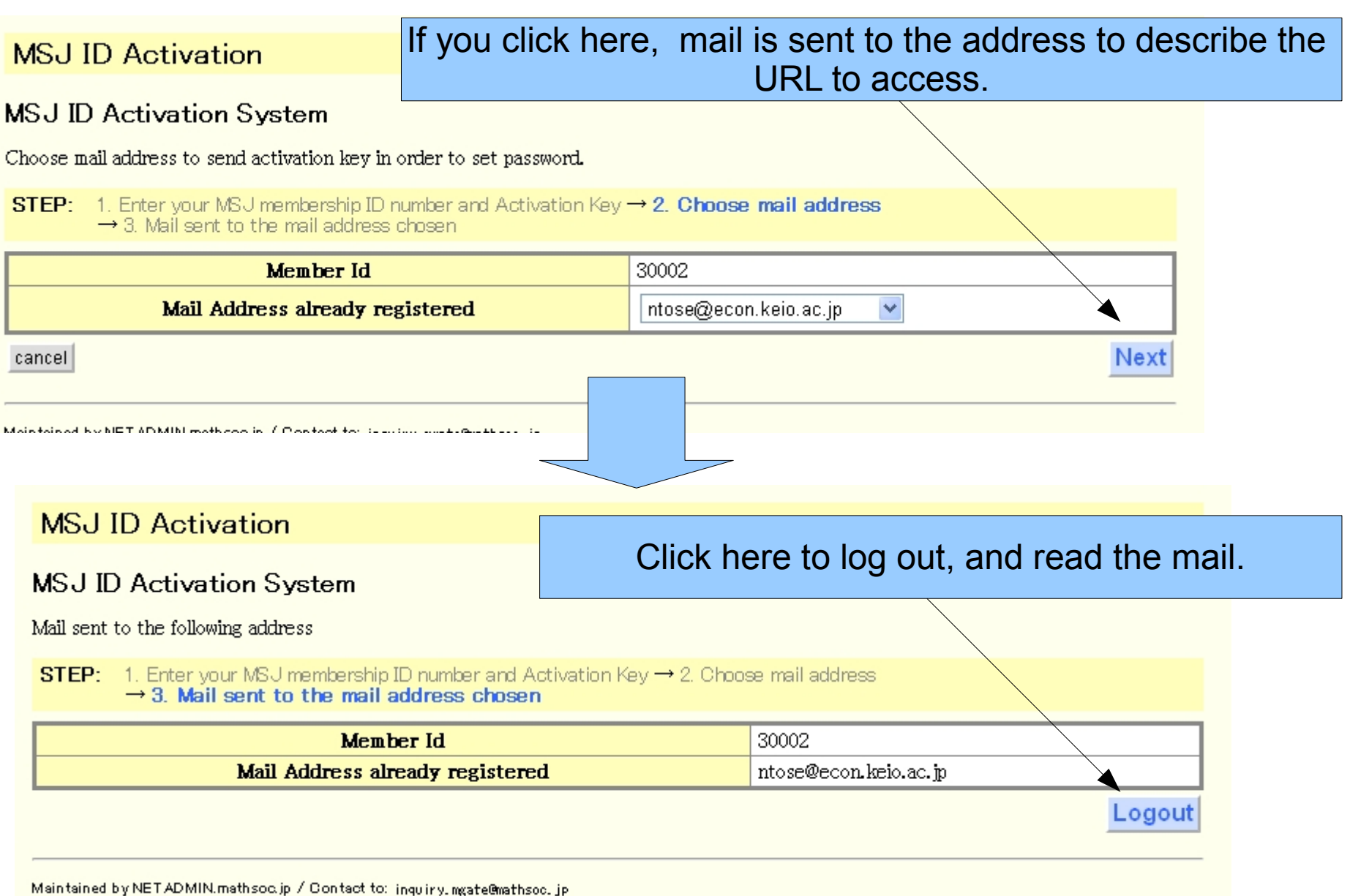

### The following mail is sent to describe the URL to access.

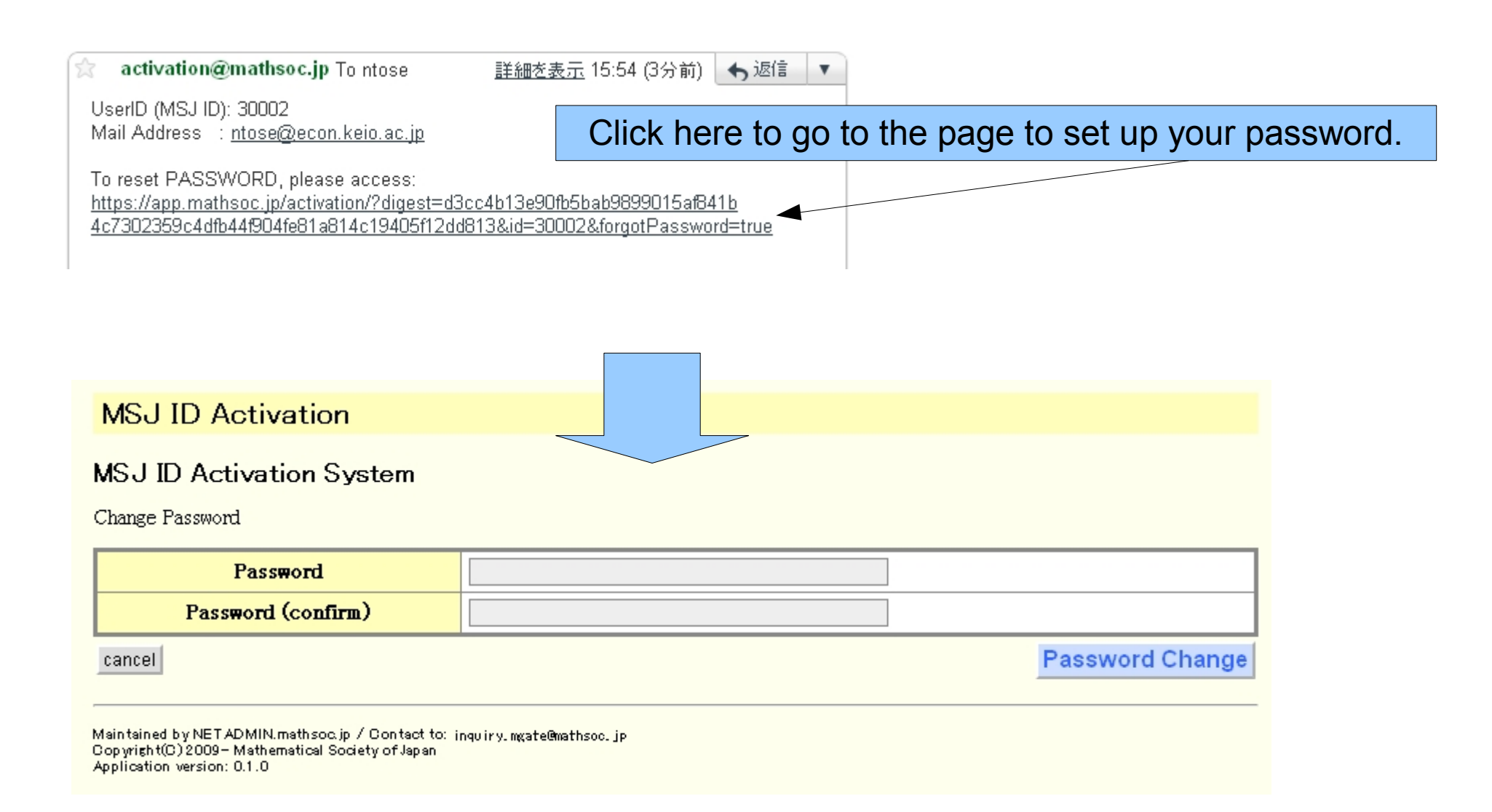

| MSJ ID Activation                                                                                                    | Enter your password twice and click here.                   |
|----------------------------------------------------------------------------------------------------|-------------------------------------------------------------|
| MSJ ID Activation System                                                                                                    |                                                             |
| Password<br>Password (confirm)                                                                                                    | ······                                                      |
| cancel                                                                                                    | Password Change                                             |
| Maintained by NET ADMIN.mathsoc.jp / Contact to: ind<br>Copyright(C) 2009—Mathematical Society of Japan<br>Application version: 0.1.0 | u iry. mgate@mathsoc.jp                                     |
| MSJ ID Activation                                                                                                    |                                                             |
| Modified your password                                                                                                    |                                                             |
| Return to TOP PAGE                                                                                                    |                                                             |
| Maintained by NET ADMIN.mathsoc.jp / Contact to: j<br>Copyright(C) 2009 – Mathematical Society of Japan<br>Application version: 0.1.0 | ngu ir y. mgate@mathsoc.jp                                  |
| С                                                                                                    | lick here to go to LOGIN page for the ID Activation System. |